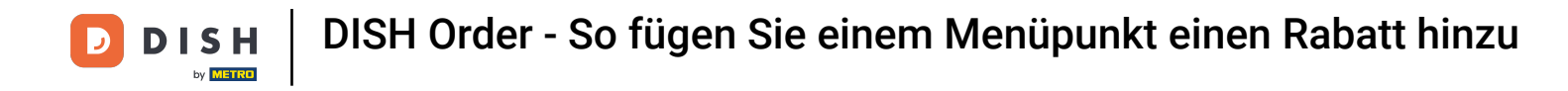

## • Klicken Sie unter KÜCHE auf Menüpunkte .

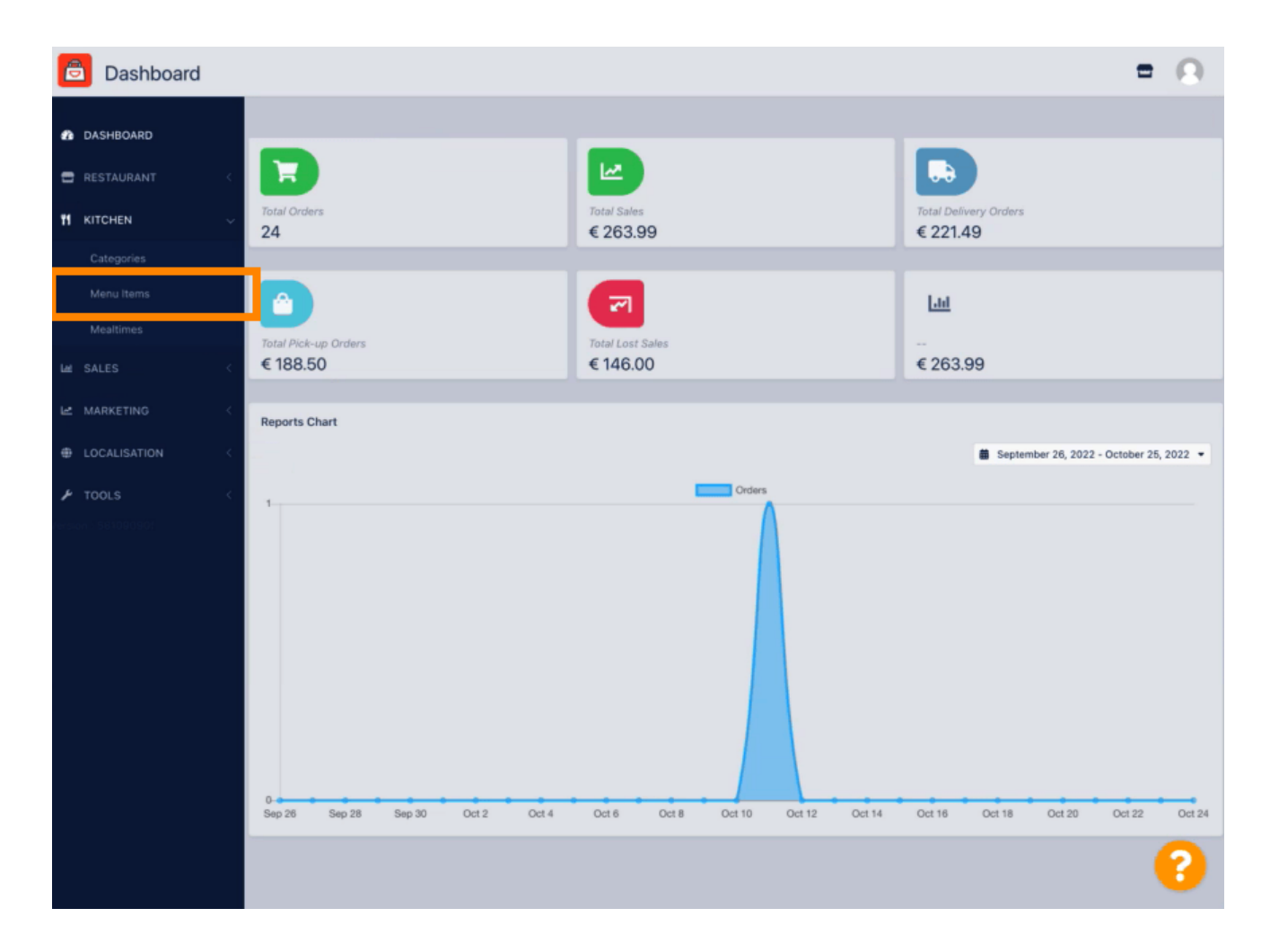

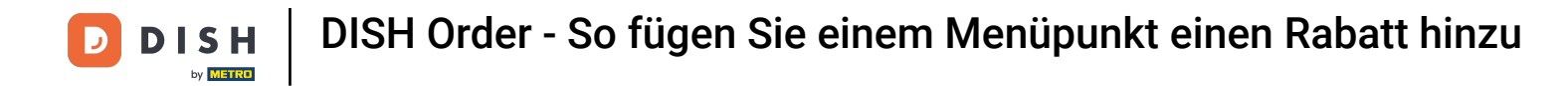

Um Ihren gewünschten Menüpunkt zu bearbeiten, klicken Sie auf das Stiftsymbol.

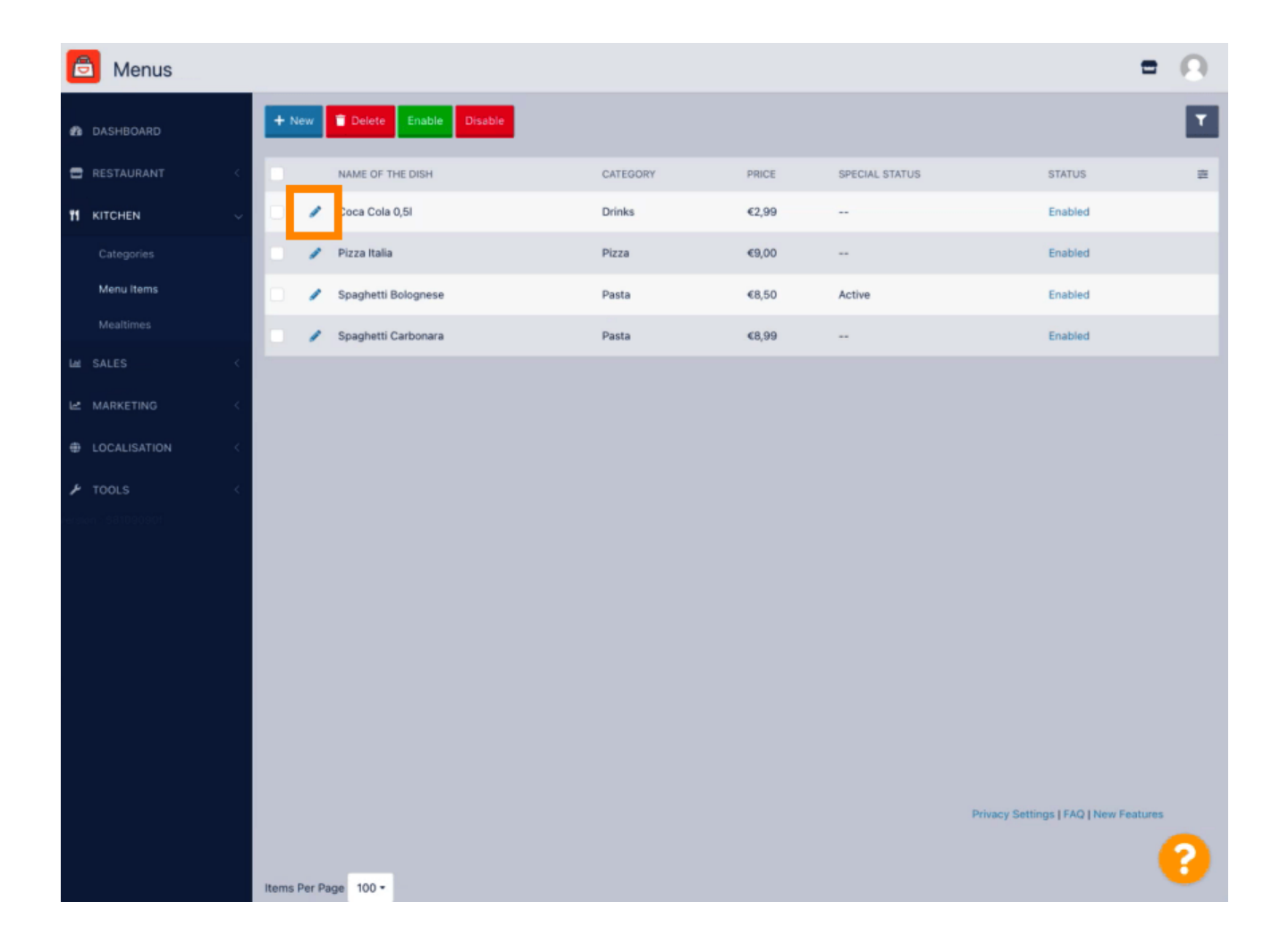

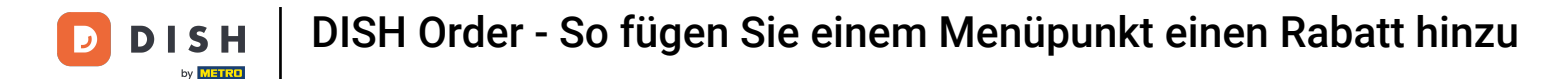

Unter dem Reiter "Specials" können Sie einen Rabatt für Ihren Menüpunkt hinzufügen oder bearbeiten. Sie können zwischen einem festen Betrag oder einem Prozentsatz wählen.

| 🙆 Menu Edit         | = 0                                                                                                    |
|---------------------|----------------------------------------------------------------------------------------------------|
| 🔹 DASHBOARD         | Save & Close                                                                                                    |
| 🚍 RESTAURANT 🧹      | Menu Options Specials Allergens and additives Legal information                                                                                        |
|                     | Special Type Special Price                                                                                                    |
| Categories          | Fixed Amount Percentage C 0,00                                                                                                    |
| Menu Items          | Validity                                                                                                    |
| Mealtimes           | Forever Recurring                                                                                                    |
| Lee SALES <         | Special Status                                                                                                    |
| Le MARKETING <      | Disabled<br>Select disable to deactivate Special. Select Enable to activate Special and enter the Start Date, End Date and price of your Special item. |
|                     |                                                                                                    |
| 🖌 TOOLS <           |                                                                                                    |
| tersion - 581090901 |                                                                                                    |
|                     |                                                                                                    |
|                     |                                                                                                    |
|                     |                                                                                                    |
|                     |                                                                                                    |
|                     |                                                                                                    |
|                     |                                                                                                    |
|                     |                                                                                                    |
|                     | Privacy Settings [ FAQ ] New Features                                                                                                    |
|                     | •                                                                                                    |

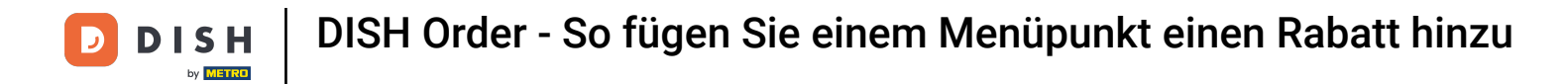

• Klicken Sie auf "Fester Betrag", um einen statischen Preis festzulegen.

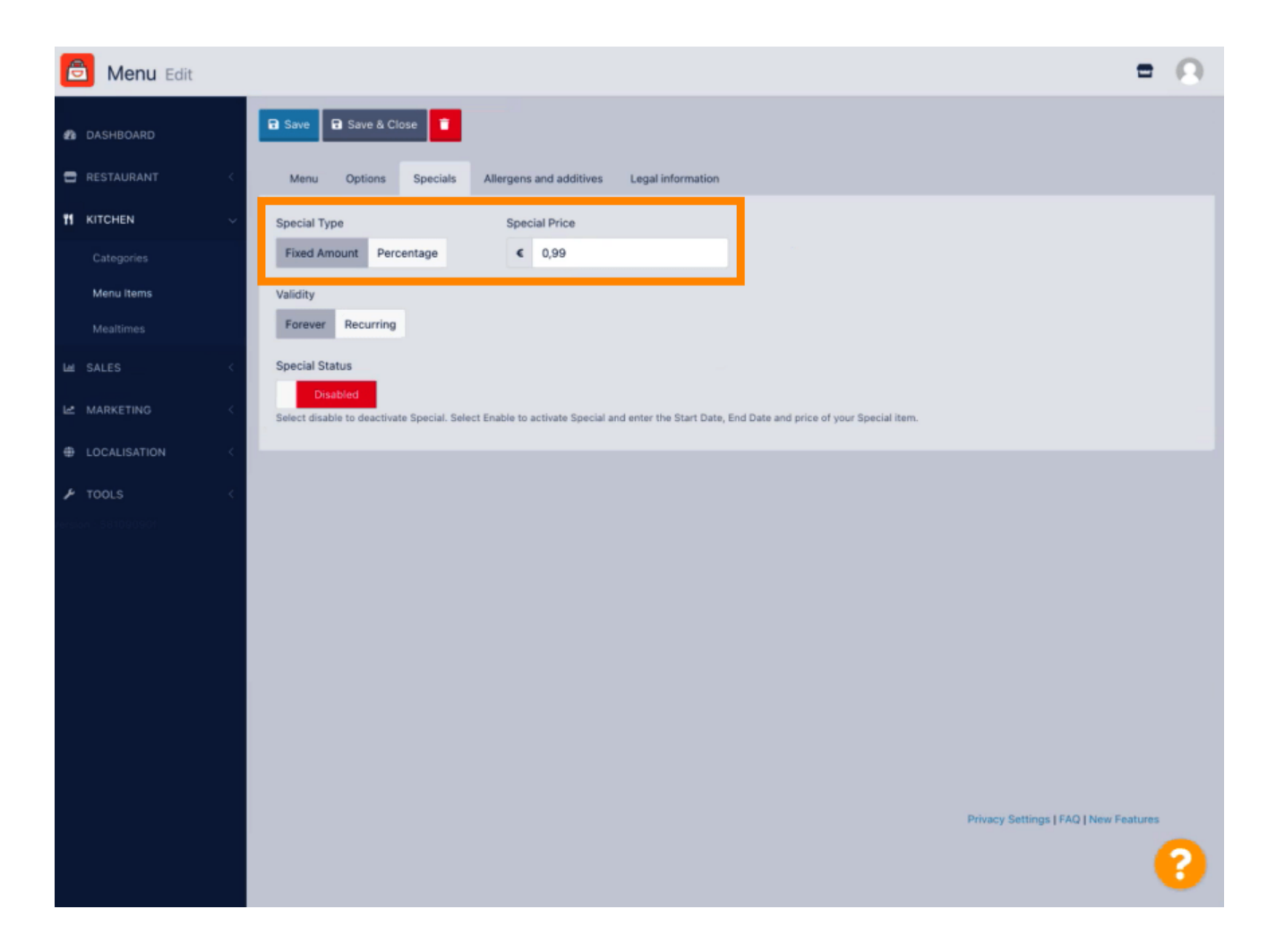

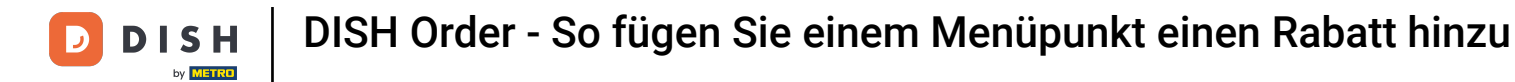

• Klicken Sie auf "Prozent", um einen prozentualen Rabatt vom Originalpreis festzulegen.

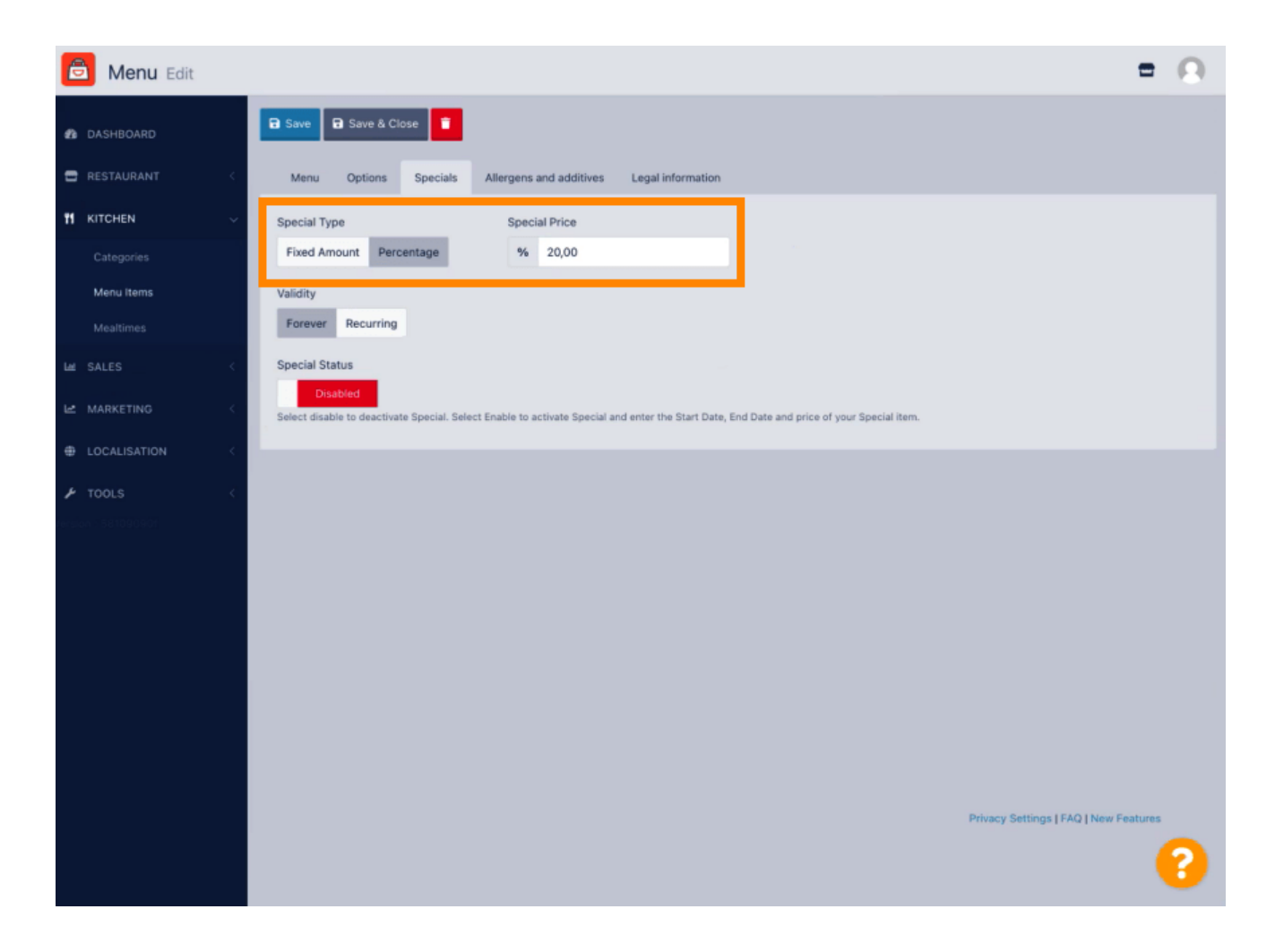

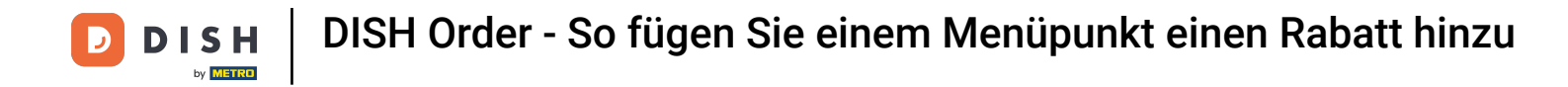

## 6 Klicken Sie unter Gültigkeit auf unbegrenzte Dauer festlegen.

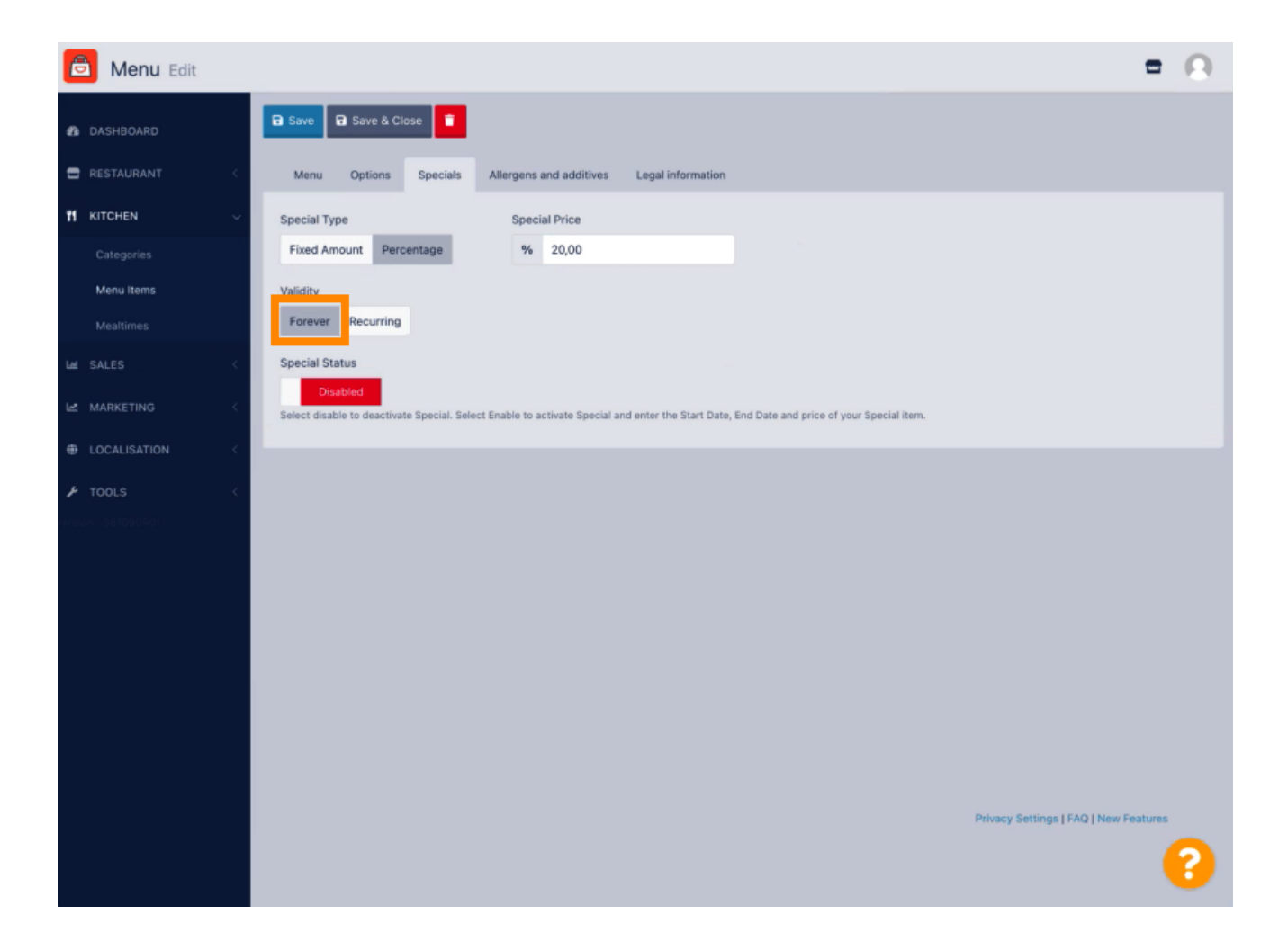

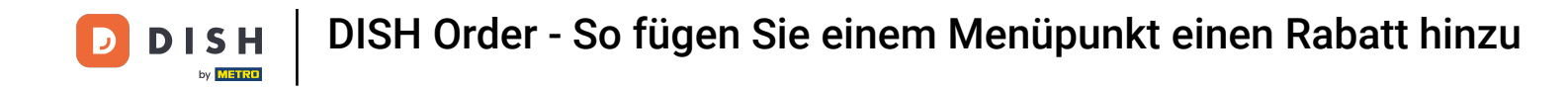

Klicken Sie unter Gültigkeit auf Wiederkehrend und wählen Sie die Wochentage und den Zeitraum aus, für den Sie den Rabatt anwenden möchten.

| B Menu Edit                                                                                                    | = 0                                   |
|----------------------------------------------------------------------------------------------------|---------------------------------------|
|                                                                                                    |                                       |
| RESTAURANT      Menu Options Specials Allergens and additives Legal information                                                                        |                                       |
| M KITCHEN V Special Type Special Price                                                                                                    |                                       |
| Categories Fixed Amount Percentage % 20,00                                                                                                    |                                       |
| Menu Items         Validity           Mealtimes         Forever         Recurring                                                                      |                                       |
| Mar SALES < Recurring every                                                                                                    |                                       |
| Le MARKETING <                                                                                                    |                                       |
| LOCALISATION                                                                                                    |                                       |
| ✗ TOOLS < Special Status                                                                                                    |                                       |
| Disabled<br>Select disable to deactivate Special. Select Enable to activate Special and enter the Start Date, End Date and price of your Special item. |                                       |
|                                                                                                    |                                       |
|                                                                                                    |                                       |
|                                                                                                    |                                       |
|                                                                                                    |                                       |
|                                                                                                    |                                       |
|                                                                                                    | Privacy Settings   FAQ   New Features |
|                                                                                                    | 8                                     |

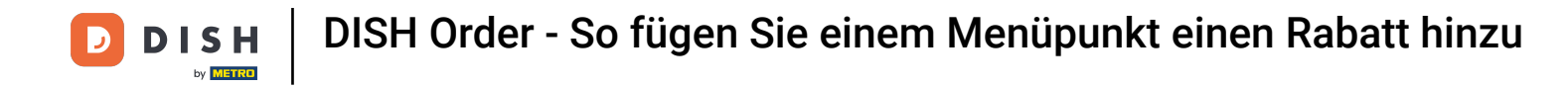

## Um den Rabatt zu aktivieren, aktivieren Sie den Schalter.

| Menu Edit                            | = 0                                                                                                    |
|--------------------------------------|----------------------------------------------------------------------------------------------------|
| dashboard                            | Save & Close                                                                                                    |
| RESTAURANT C                         | Menu Options Specials Allergens and additives Legal information                                                                                                    |
|                                      | Special Type Special Price                                                                                                    |
| Categories                           | Fixed Amount Percentage % 20,00                                                                                                    |
| Menu items                           | Validity                                                                                                    |
| Mealtimes                            | Forever Recurring                                                                                                    |
| Lee SALES <                          | Recurring every                                                                                                    |
| 🗠 MARKETING <                        | Mon Tue Wed Thu Fri Sat Sun                                                                                                    |
| DCALISATION                          | Recurring from time Recurring to time                                                                                                    |
|                                      | 17:00 0 22:00 0                                                                                                    |
| <b>⊁ TOOLS</b> <<br>Preier 135100001 | 17:00 0 22:00 0 Special Status Disabled Select disable to deactivate Special. Select Enable to activate Special and enter the Start Date, End Date and price of your Special item.           |
|                                      | 17:00     22:00   Special Status       Disabled   Select disable to deactivate Special. Select Enable to activate Special and enter the Start Date, End Date and price of your Special item. |

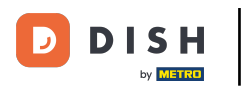

• Vergessen Sie nicht, Ihre Änderungen zu speichern .

| 🖻 Menu Edit        |                                                                                                    | • 0    |
|--------------------|----------------------------------------------------------------------------------------------------|--------|
| DASHBOARD          | Save & Close                                                                                                    |        |
| E RESTAURANT <     | Menu Options Specials Allergens and additives Legal information                                                                                       |        |
| 🖬 KITCHEN 🗸        | Special Type Special Price                                                                                                    |        |
| Categories         | Fixed Amount Percentage % 20,00                                                                                                    |        |
| Menu Items         | Validity                                                                                                    |        |
| Mealtimes          | Forever Recurring                                                                                                    |        |
| Le SALES <         | Recurring every                                                                                                    |        |
| 🗠 MARKETING <      | Mon Tue Wed Thu Fri Sat Sun                                                                                                    |        |
| LOCALISATION       | Recurring from time Recurring to time                                                                                                    |        |
| TOOLS <            | 17:00 0 22:00 0                                                                                                    |        |
| ersion - 581090901 | Special Status                                                                                                    |        |
|                    | Enabled<br>Select disable to deactivate Special. Select Enable to activate Special and enter the Start Date, End Date and price of your Special item. |        |
|                    |                                                                                                    |        |
|                    |                                                                                                    |        |
|                    |                                                                                                    |        |
|                    |                                                                                                    |        |
|                    |                                                                                                    |        |
|                    |                                                                                                    |        |
|                    | Privacy Settings   FAQ   New Fe                                                                                                    | atures |
|                    |                                                                                                    | 2      |
|                    |                                                                                                    | •      |

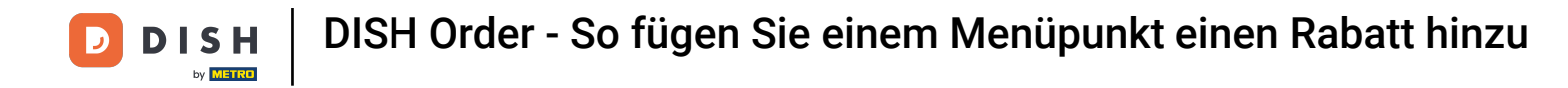

Ihre Änderungen werden nun aktualisiert. Das war's, Sie sind fertig.

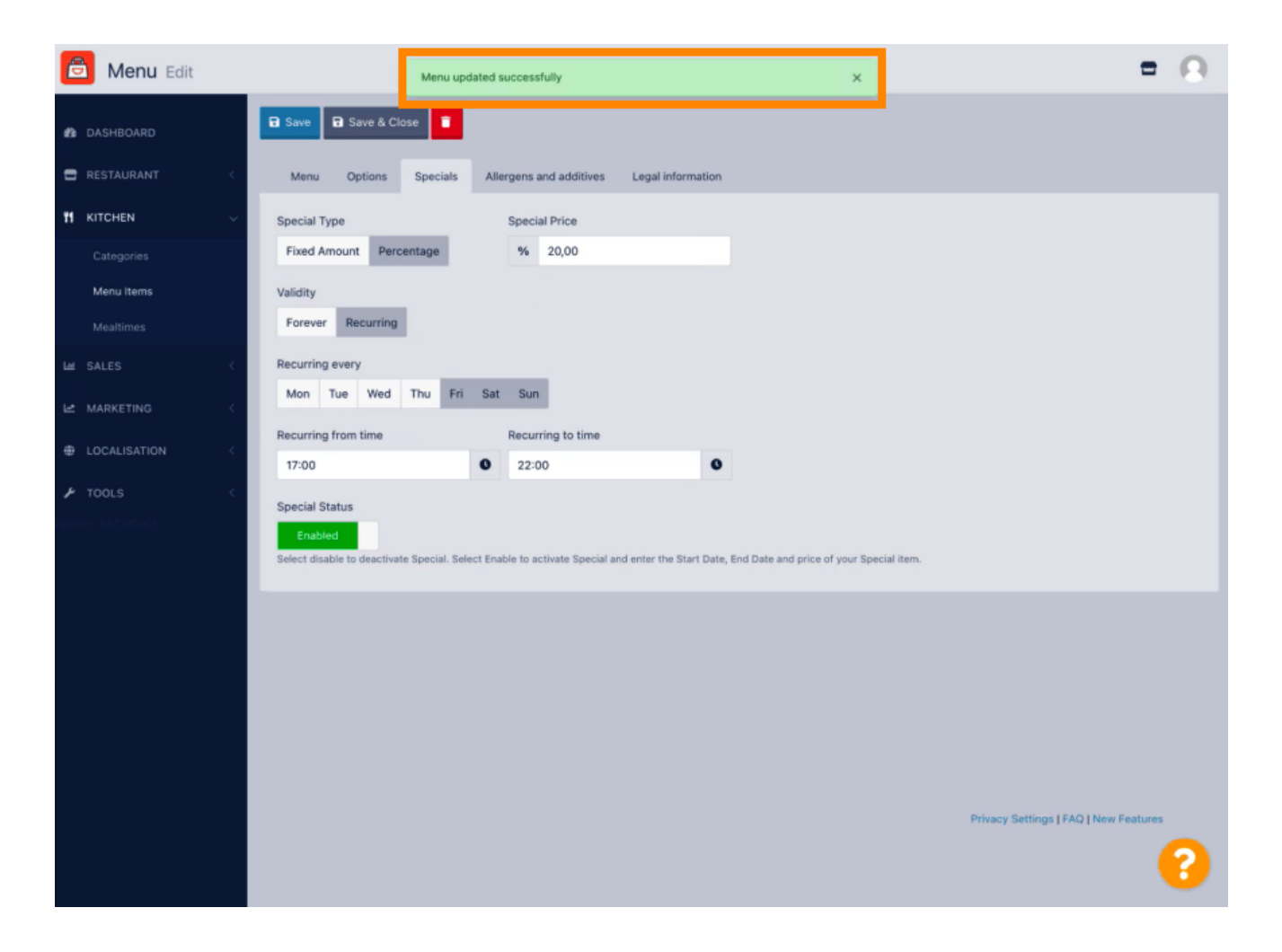

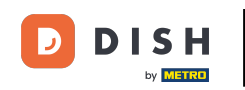

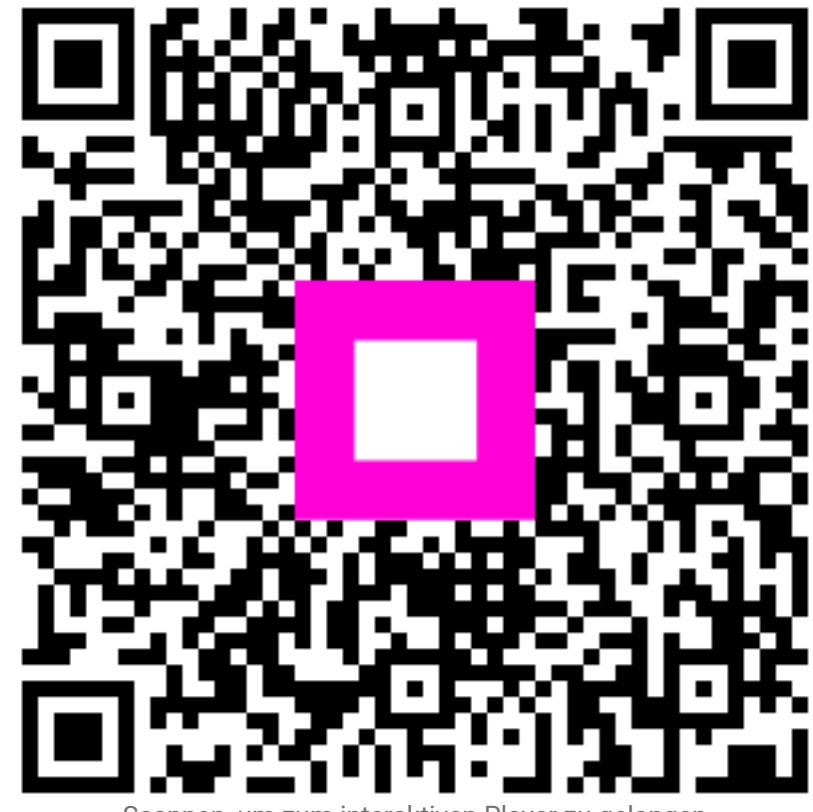

Scannen, um zum interaktiven Player zu gelangen